## PRESENTACION TELEMATICA (Realizar el procedimiento siempre con el Carnet de Colegiado o DNI introducido en el lector)

## SOLICITUD DE <u>REDUCCION DE HORARIOS MINIMOS</u> DE LAS OFICINAS <u>DE FARMACIAS</u>

• Entrar en la dirección <u>https://sede.carm.es</u> y pinchar en "Registro y guía de procedimientos y servicios".

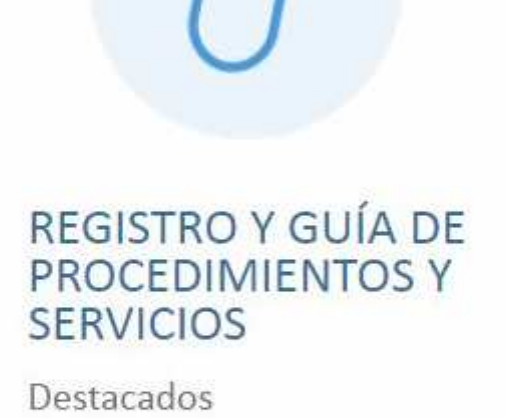

Destacados

Últimos días

Todos los trámites

Buscador de trámites electrónicos

Solicitudes genéricas y de trámite ya iniciado

GSE - REU Acceso al Personal

• Aproximadamente en mitad de la página encontramos el buscador.

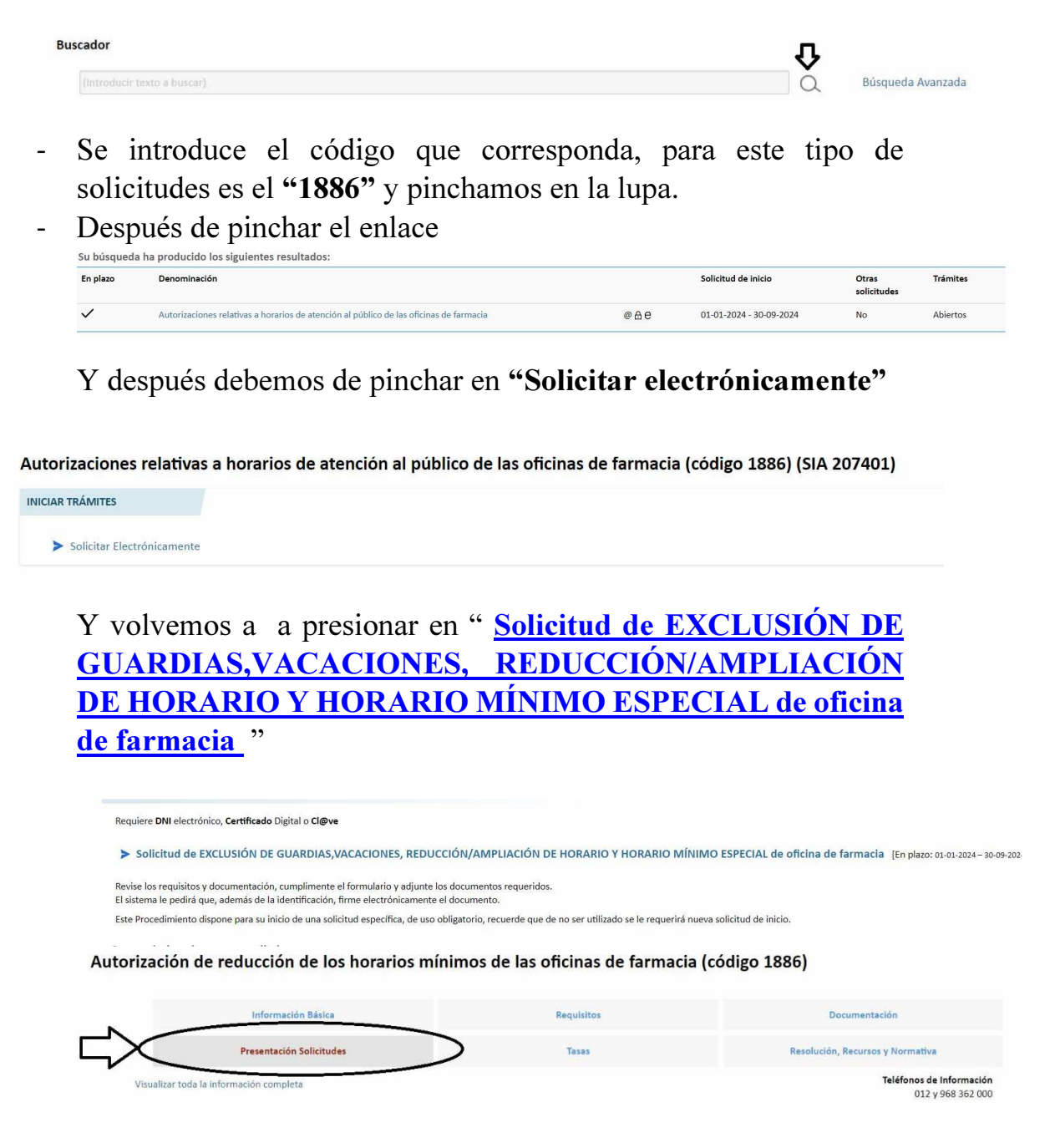

Nos aparecerá una pantalla informativa en la que presionamos "Continuar al trámite"

## y tendrá que elegir la forma de identificación segura, donde seleccionará DNI/ Certificado Electrónico

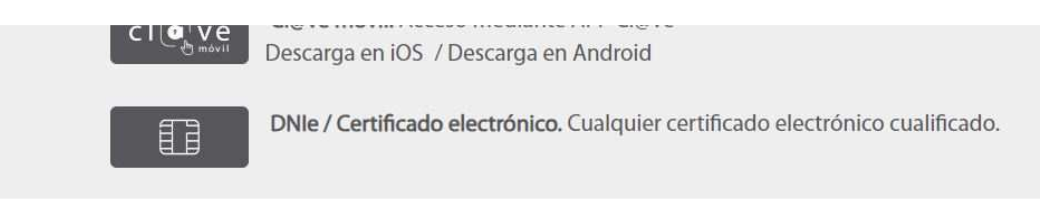

Después de elegir su certificado eléctrico e introducir su pin llegará a esta pantalla

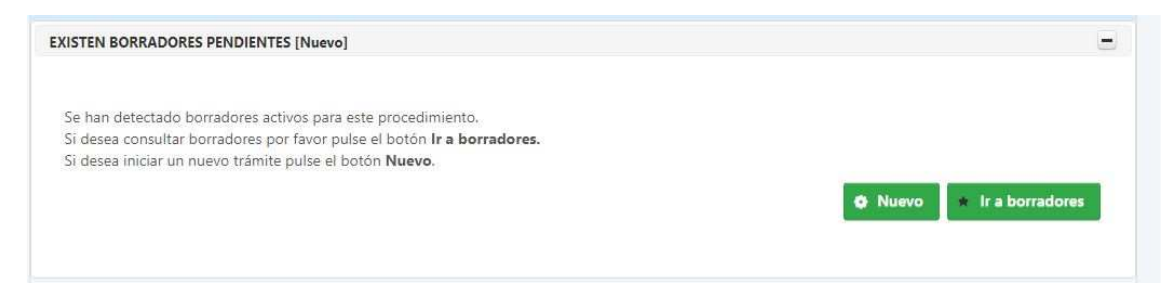

Y le daremos al botón nuevo, que nos da acceso a todas las opciones del trámite, en este caso seleccionamos "Reducción de horario mínimo"

Ampliación de horario. Reducción de horario mínimo. Horario mínimo especial. Exclusión anual de caracter excepcional en la participación de los turnos de urgencias. Disfrute de vacaciones.

Empezará entonces a introducir datos

En la primera parte introducimos "Interesado" y le damos a siguiente

| 0           | 2                                    | 3                    | 4             |
|-------------|--------------------------------------|----------------------|---------------|
| Soficitante | Interesado / Representante           | Datos de la farmacia | Horario de fa |
|             | Solicitante                          |                      |               |
|             | Actúa                                |                      |               |
|             | En nombre propio Ocomo representante |                      |               |
|             |                                      |                      |               |

A continuación, rellene datos personales, en caso de que sea una farmacia C.B. cambiaremos el tipo de documento por CIF y rellenaremos Razón Social.

| Ø           |                   | 2                         |                 | 3                    |           |
|-------------|-------------------|---------------------------|-----------------|----------------------|-----------|
| Solicitante | In                | iteresado / Representante |                 | Datos de la farmacia | Horario d |
|             | Interesado        |                           |                 |                      |           |
|             | Tipo Documento: * | Documento: *              | Razón social: * |                      |           |
|             | DNI               |                           |                 |                      |           |
|             | Nombre: *         | Primer apellio            | do: *           | Segundo apellido:    |           |
|             |                   |                           |                 |                      |           |

Le da a siguiente y en el cuadro debe aparecer los datos de su oficina de farmacia, la selecciona y le da a siguiente.

| Interesados<br>Nombre / Kación acial Primer apelidos Segundo apelido Documentos Acián<br>PAULA PAYA PEÑALVER 48491933K S<br>Tipo Documento: *<br>                                                                                                    | Solicitante | (2)<br>Interesado / Re | interesado / Representante |                  |                   | 3<br>Datos de la farmacia |  |
|----------------------------------------------------------------------------------------------------|-------------|------------------------|----------------------------|------------------|-------------------|---------------------------|--|
| Nombre / Radin social Primer spetitido Segundo apelitido Decumento Accilin   PAULA PAYA PEÑALVER 48491933K Image: Comparison of the second of the second of the sec                                                                               |             | Interesados            |                            |                  |                   |                           |  |
| PAULA PAYA PEÑALVER 48491933K Image: Comparison of the second second seco |             | Nombre / Razôn social  | Primer apellido            | Segundo apellido | Documento         | Acción                    |  |
| Tipo Documento:* Documento:* Razón social: *   Tipo Documento:+     Nombre: * Primer apelido: * Segundo apelido:                                                                                                    |             | PAULA                  | PAYA                       | PEÑALVER         | 48491933K         |                           |  |
| Trpo Documento  Primer apetilido: * Segundo apetilido:                                                                                                    |             | Tipo Documento: *      | Documento: *               | Razón social: *  |                   |                           |  |
| Nombre: * Primer apellido: * Segundo apellido:                                                                                                    |             | Tipo Documento         | ~                          |                  |                   |                           |  |
|                                                                                                    |             | Nombre: *              | Primer ap                  | ellido: *        | Segundo apellido: |                           |  |

En esta parte es donde indicamos el periodo y el tipo de reducción que deseamos, usando los desplegables en la parte inferior y dándole al botón "Añadir Reducción"

| SOLICITUD: 2024061886LUKQCT3N75<br>PROCEDIMIENTO: 1886 - Autorizaciones relativas a horarios de atención al público de las oficinas de | farmacia / Reducción de horario mínimo. |              |                 |                      |  |
|----------------------------------------------------------------------------------------------------|-----------------------------------------|--------------|-----------------|----------------------|--|
| 0                                                                                                    | 0                                       |              |                 | 0                    |  |
| Solicitante                                                                                                    | Interesado / Representante              |              |                 | Datos de la farmacia |  |
|                                                                                                    | Reducción del horario                   |              |                 |                      |  |
|                                                                                                    | Tipo de reducción                       | Fecha inicio | Fecha fin       | Acción               |  |
|                                                                                                    | Mañanas (Sábado).                       | 01/07/2024   | 31/07/2024      |                      |  |
|                                                                                                    | Tardes.                                 | 01/08/2024   | 31/08/2024      | 0                    |  |
|                                                                                                    |                                         |              |                 |                      |  |
|                                                                                                    | Tipo de reducción: *                    |              | Fecha inicio: * | Fecha fin: *         |  |
|                                                                                                    | Tipo de reducción                       | ~            | Ē               |                      |  |
|                                                                                                    |                                         |              |                 | + AÑADIR REDUCCION   |  |
|                                                                                                    |                                         |              |                 |                      |  |
|                                                                                                    |                                         |              |                 |                      |  |

## Una vez añadida la opción deseada le da a siguiente

| Oocumentos adjuntos a la prese                  | entación                                        |                                      |  |
|-------------------------------------------------|-------------------------------------------------|--------------------------------------|--|
| Anexos a aportar en la presentació              | 'n                                              |                                      |  |
| Acuerdo *                                       |                                                 |                                      |  |
| ACUERDO MITAD MÁS UNO de los farma              | acêuticos titular/es de la zona o agrupación de | @ ADJUNTAR                           |  |
| zonas farmacéuticas en la que se ha solicitad   | lo la reducción de horarlo, el horario mínimo   |                                      |  |
| especial o la exclusión de guardias, en el que  | e manifiesten su conformidad con los horarios   |                                      |  |
| o la exclusión solicitada. En dicho acuerdo se  | e deberá indicar claramente el nombre del       |                                      |  |
| titular de la oficina de farmacia al que corres | ponde la firma. SOLO EN LA SOLICITUD DE         |                                      |  |
| REDUCCIÓN DE HORARIO, HORARIO MÍNIM             | IO ESPECIAL Y EXCLUSIÓN DE TURNO DE             |                                      |  |
| URGENCIA                                        |                                                 |                                      |  |
| Informe *                                       |                                                 | E                                    |  |
| INFORME sobre las causas que motivan l          | la reducción indicando las oficinas de farmacia | & ADJUNTAR                           |  |
| que permanecerán con el horario mínimo de       | e atención al público, su ubicación y en caso   |                                      |  |
| de que fuera necesario los planes de rotación   | n de las mismas de modo que quede               |                                      |  |
| garantizada la prestación del servicio farmac   | éuticoSOLO EN SOLICITUDES DE                    |                                      |  |
| REDUCCIÓN DE HORARIO. Subtipo 01.               |                                                 |                                      |  |
| Otros documentos que desea adju                 | ntar a la presentación                          |                                      |  |
| Otro anexo                                      |                                                 | a south man                          |  |
| Puedes añadir anexos adicionales aporta         | dos por el interesado.                          | @ ADJUNTAR                           |  |
| Otro anexo                                      |                                                 | PADULATAD                            |  |
| Puedes añadir anexos adicionales aporta         | dos por el interesado.                          | & ADJONTAR                           |  |
| Otro anexo                                      |                                                 |                                      |  |
| 🚱 Puedes añadir anexos adicionales aporta       | dos por el interesado.                          | @ ADJUNTAR                           |  |
|                                                 |                                                 |                                      |  |
| En caso necesario puede añadir más ot           | tros documentos que desea adjuntar a la present | ación (hasta un máximo total de 10). |  |

Aquí hay que adjuntar el acuerdo de los farmacéuticos de la zona, si solo es un documento suba el mismo a los dos botones "Acuerdo" e "Informe" ya que sino no podrá continuar.

En caso de pertenece a una zona donde existan farmacias 24 horas, no debe presentar acuerdo, pero si hay que subir un documento para que le deje avanzar. Cree un documento en Word, en el que escriba

"Solicitando la reducción de horario indicada para mi oficina de farmacia MU-xxx-F, estando garantizado el servicio por existen farmacias de apertura 24 horas en mi zona farmacéutica"

Y sube este documento en los botones "Acuerdo" e "Informe"

Le da a siguiente y pasamos a la pantalla de firma.

| PRESENTACIÓN<br>PROCEDIMIENTO : 1886 - Autorizaciones relati<br>REFERENCIA PRESENTACIÓN: 2024061886LUKQ         | vas a horarios de atención al público de las oficinas de f<br>CT3N75                                                             | farmacia                                                                           |
|----------------------------------------------------------------------------------------------------|----------------------------------------------------------------------------------------------------|------------------------------------------------------------------------------------|
|                                                                                                    | 2<br>Firma                                                                                                    |                                                                                    |
| Su presentación                                                                                                 |                                                                                                    |                                                                                    |
| Para finalizar el procedimiento e<br>Una vez fi                                                                 | s necesario que <b>firme su presentación.</b> Si lo desea, tambié<br>rmada la presentación, en la siguiente pantalla podrá ver u | én puede ver su presentación antes de firmarla.<br>In <b>recibo justificante</b> . |
|                                                                                                    | VER DOCUMENTO                                                                                                    | NÖN                                                                                |
| ADVERTENCIA. Necesita instalación o Necesita disponer de certificado digi Una vez registrada el sistema le devi | de AutoFirma.<br>tal admitido o DNI electrônico.<br>olverá un recibo en formato PDF, firmado electrónicamente                    | e, con el número, fecha y hora de registro y un código                             |

Le da a firmar presentación, se abrirá la aplicación autofirma y una vez firmada la solicitud habrá terminado.